*Téma 11* Příklad 1

# Příklad 1

## Zadání příkladu:

Výsledky kontroly 100 náhodně vybraných DVD lze popsat rozdělením četností počtu vad viz tabulka.

| Počet vad | n <sub>i</sub> |
|-----------|----------------|
| 0         | 65             |
| 1         | 20             |
| 2         | 10             |
| 3+        | 5              |
| Celkem    | 100            |

N 5% hladině významnosti rozhodněte, zda lze počet vad na DVD považovat za náhodnou veličinu, která se řídí Poissonovým rozdělením s parametrem  $\lambda = 0.55$ .

### Vypracování příkladu:

| Počet vad | n <sub>i</sub><br>Empirická<br>četnost | $\pi_{0,i}$<br>Teoretická<br>četnost | $n\pi_{0,i}$<br>Očekávaná<br>četnost | $\frac{(n_i - n\pi_{0,i})^2}{n\pi_{0,i}}$ |
|-----------|----------------------------------------|--------------------------------------|--------------------------------------|-------------------------------------------|
| 0         | 65                                     | 0,57695                              | 57,695                               | 0,92492                                   |
| 1         | 20                                     | 0,31732                              | 31,732                               | 4,33757                                   |
| 2         | 10                                     | 0,08726                              | 8,726                                | 0,18600                                   |
| 3+        | 5                                      | 0,01847                              | 1,847                                | 5,38246                                   |
| Celkem    | 100                                    | 1,00000                              | 100,00                               | 10,83095                                  |

Teoretická četnost = pravděpodobnostní funkce Po(0,55).

Hodnoty pro parametr  $\lambda = 0.55$  nelze nalézt v běžných statistických tabulkách, proto je třeba každou hodnotu vypočítat dosazením do pravděpodobnostní funkce Poissonova rozdělení.

$$P(x) = e^{-\lambda} \cdot \frac{\lambda^{x}}{x!}$$

$$P(0) = e^{-0.55} \cdot \frac{\lambda^{0}}{0!} \doteq 0.57695$$

$$P(1) = e^{-0.55} \cdot \frac{\lambda^{1}}{1!} \doteq 0.31732$$

$$P(2) = e^{-0.55} \cdot \frac{\lambda^{2}}{2!} \doteq 0.08726$$

$$P(X \ge 3) = P(X \le 2) \doteq 0.01847$$

**1.**  $H_0$ : *vyhovuje* Po(0,55) $H_1$ : *non*  $H_0$ 

2. 
$$G = \sum_{i=1}^{k} \frac{(n_i - n\pi_{0,i})^2}{n\pi_{0,i}} = 10,83095$$

3.  $W = \{G; G \ge \chi^2_{1-\alpha}(k-1)\}$   $W = \{G; G \ge \chi^2_{0,95}(3)\}$  $W = \{G; G \ge 7.81\}$ 

Kvantil rozdělení  $\chi^2$  vyhledáme ve statistických tabulkách.

4. Závěr testu:

Testové kritérium leží v kritickém oboru, proto zamítáme  $H_0$  a přijímáme  $H_1$ . Na 5% hladině významnosti jsme prokázali, že počet vad na DVD nelze považovat za náhodnou veličinu, která se řídí Poissonovým rozdělením s parametrem  $\lambda = 0.55$ .

#### **SPSS 28:**

Zadat do datového listu tabulku rozdělení četností počtu vad. V proměnné x tak vytvoříme řadu hodnot, se kterou budeme nadále pracovat.

Analyze - Nonparametric Tests - Legacy Dialogs - Chi-square

Proměnnou x přesunout doprava do pole Test Variable(s).

V okně *Expected Values* zaškrtneme položku *Values*. Vedle se otevře zadávací okénko, do něhož postupně vložíme pravděpodobnosti pro 0, 1, 2, 3 a více. Potvrdíme OK.

| Test Statistics |                     |  |  |
|-----------------|---------------------|--|--|
|                 | VAR00001            |  |  |
| Chi-Square      | 10,811 <sup>a</sup> |  |  |
| df              | 3                   |  |  |
| Asymp. Sig.     | ,013                |  |  |

Nejnižší hladina významnosti pro zamítnutí  $H_0$  je 0,013, proto na 5% hladině významnosti zamítáme  $H_0$  a přijímáme  $H_1$ .

## **MS EXCEL:**

Do jednoho sloupce zadáme empirické četnosti, do vedlejšího sloupce očekávané četnosti, vypočtené pro Poissonovo rozdělení s parametrem  $\lambda = 0,55$ . V tomto případě byly navíc sloučeny poslední dvě třídy z důvodu nedostatečného obsazení poslední třídy.

Vzorce – Další funkce – Statistická

Zvolíme funkci CHITEST.

V panelu Argumenty funkce zadáme do jednotlivých řádků:

Aktuální: empirické četnosti

Očekávané: teoretické (očekávané) četnosti

Výsledkem testu je hodnota P - Value = 0,028494 < 0,05. Na 5% hladině významnosti proto zamítáme  $H_0$  a přijímáme  $H_1$ . Prokázali jsme, že počet vad na DVD nelze považovat za náhodnou veličinu, která se řídí Poissonovým rozdělením s parametrem  $\lambda = 0,55$ .